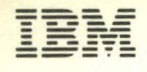

-

Series/1

GA34-0147-0 File No. S1-09

IBM Series/1

Multi-Function Attachment Feature Initialization User's Guide

GA34-0147-0 File No. S1-09

IBM Series/1 Multi-Function Attachment Feature Initialization User's Guide

#### First Edition (July 1981)

Use this publication only for the purpose stated in the Preface.

Changes are periodically made to the information herein; any such changes will be reported in subsequent revisions or Technical Newsletters.

It is possible that this material may contain reference to, or information about, IBM products (machines and programs), programming, or services that are not announced in your country. Such references or information must not be construed to mean that IBM intends to announce such IBM products, programming, or services in your country.

Publications are not stocked at the address given below. Requests for copies of IBM publications should be made to your IBM representative or the IBM branch office serving your locality.

This publication could contain technical inaccuracies or typographical errors. A form for readers' comments is provided at the back of this publication. If the form has been removed, address your comments to IBM Corporation, Information Development, Department 27T, P. O. Box 1328, Boca Raton, Florida 33432. IBM may use or distribute any of the information you supply in any way it believes appropriate without incurring any obligation whatever. You may, of course, continue to use the information you supply.

(c) Copyright International Business Machines Corporation 1981

# PREFACE

· • ••

This publication describes how to use the initialization diskette and the information on the diskette or a user-designed operating system to load attachment storage for the IBM Series/1 Multi-Function Attachment Feature. The reader should be an experienced Series/1 assembler-language programmer, who writes, maintains, and debugs machine-level-language programs. The reader should also be familiar with binary and hexadecimal numbering systems, and stored-program concepts.

The information is presented in four chapters and two appendixes:

- Chapter 1, "Introduction," introduces the reader to the methods described in this book for configuring attachment-storage loads and initializing the attachment.
- Chapter 2, "Initialization Diskette User Options," describes how to use the initialization diskette by providing step-by-step instructions for each of the diskette options.
- Chapter 3, "How to Modify a Copy of the Default Attachment Storage load," provides information about the attachment storage locations that may be modified by the user.
- Chapter 4, "Loading a User-Designed Operating System," describes methods available for placing attachment storage loads into a user-designed operating system.
- Appendix A, "Loader Program Coding Example," contains a coding example that may be used as a guide for writing an attachment storage load to attachment storage.
- Appendix B, "Halt Codes," contains a list of the halt codes that may occur while using the initialization diskette.

# PREREQUISITE PUBLICATIONS

- IBM Series/1 Multi-Function Attachment Feature and 4975 Printer Description, GA34-0144
- Refer to the <u>IBM Series/1 Graphic Bibliography</u>, GA34-0055, for the name and order number of the appropriate product description manual for your processor.

# RELATED PUBLICATIONS

- IBM Series/1 System Selection Guide, GA34-0143
- IBM Series/1\_System Summary, GA34-0035
- IBM Series/1 Reference Summary, GA34-0034

# CONTENTS

.

.

| Chapter 1. Introduction                             | 1-1  |
|-----------------------------------------------------|------|
| Initialization Diskette Description                 | 1-2  |
| Hardware Requirements                               | 1-3  |
| Chapter 2. Initialization Diskette Options          | 2-1  |
| How to Configure Attachment Storage Loads           | 2-1  |
| How to Delete Attachment Storage Loads              | 2-17 |
| How to List Attachment Storage Loads                | 2-19 |
| How to Load and Initialize the Attachment           | 2-23 |
| How to Terminate the Initialization Diskette        |      |
| Control Program                                     | 2-25 |
| Chapter 3. How to Modify a Copy of the Default      |      |
| Attachment Storage Load                             | 3-1  |
| Modem Control Byte                                  | 3-2  |
| Multipoint-Tributary Addresses                      | 3-3  |
| Device 0 (Port 0)                                   | 3-4  |
| Modem Information Byte (Port 0)                     | 3-5  |
| line Speed Information Byte (Port 0)                | 3-6  |
| Devices 1, 2, and 3 (Ports 1, 2 and 3)              | 3-7  |
| line Speed Information Bytes (Port 1, 2, and 3)     | 3-8  |
| Checksum Word                                       | 3-9  |
| Chapter 4. Loading A User-Designed Operating System | 4-1  |
| How to Read an Attachment Storage Load              | 4-2  |
| Diskette Description and Format                     | 4-2  |
| Copying an Attachment Storage Load Using a Copy     |      |
| Utility                                             | 4-5  |
| Loading an Attachment Storage Load to an Attachment | 4-6  |
| Appendix A. Loader Program Coding Example           | A-1  |
| Appendix B. Halt Codes                              | E-1  |
| Index                                               | X-1  |

.

.

.

.

· .

· ·

.

This book describes how the Multi-Function Attachment Feature may be initialized using the initialization diskette or a user-designed operating system. The customer engineer must tailor the diskette before the procedures in this book can be used.

The following flowchart illustrates the methods described in this book.

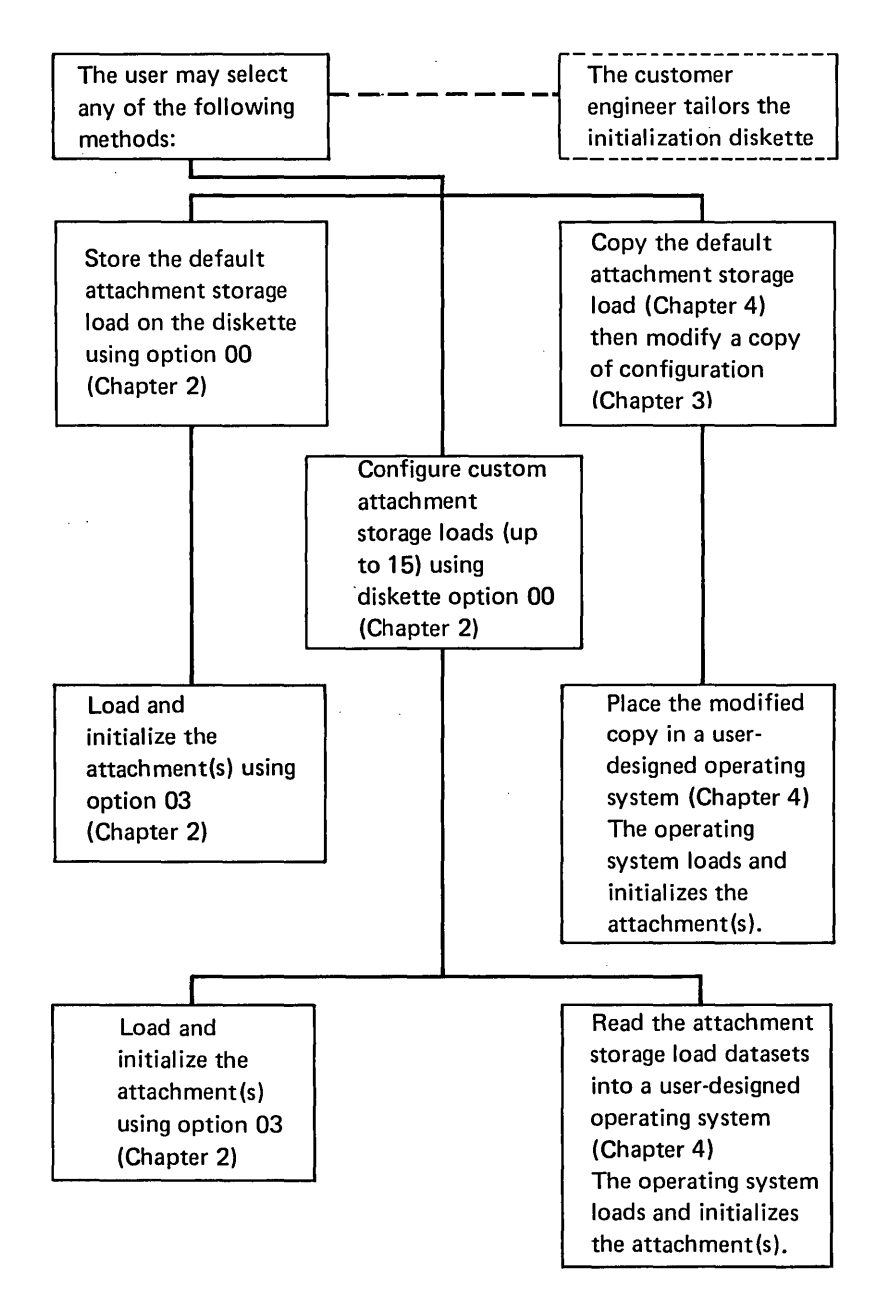

### INITIALIZATION DISKETTE DESCRIPTION

The initialization diskette is a two-sided diskette that:

- Contains one default attachment storage load in basic exchange format (see Note 1), which may be used to load and initialize the attachment or which may be copied and modified by a user-designed operating system.
- Contains a control program, which allows the user to select options from a menu. The control program must be the only program in control of all Series/1 system resources.

The control program menu provides the options and functions shown in the following chart:

| Option | Function                              |
|--------|---------------------------------------|
| 00     | Create attachment storage loads       |
| 01     | Delete attachment storage loads       |
| 02     | List attachment storage loads         |
| 03     | Load and initialize the attachment(s) |
| 04     | Terminate the control program         |

 Contains the attachment storage loads (see Note 2) created using option 00.

#### Notes:

- Basic exchange format has the following characteristics: the data set is organized sequentially, the records are in fixed-length format, the physical record length is 256 bytes, and the data set identifier (field 5 of HDR1) is a name of up to eight characters. For information about the header labels, including HDR1, refer to "Diskette Description and Format" in Chapter 4.
- The attachment storage loads stored on the diskette may also be referred to as datasets. Each data set is associated with a header label. For information about the header labels, including HDR1, refer to "Diskette Description and Format" in Chapter 4.

1-2 GA34-0147

Up to 15 sections (or blocks) of information, called attachment storage loads, may be created; howaver, only one attachment storage load may be assigned to each multi-function attachment feature. Each attachment storage load is stored on the initialization diskette when the procedure in Chapter 2, "How to Configure Attachment Storage Loads," is performed.

#### HARDWARE REQUIREMENTS

The following describes the minimum system hardware configuration required to use the initialization diskette.

- A Series/1 processor
- 16K bytes of processor storage
- A programmer console or alternate console (see Note)
- An IBM 4964 Diskette Unit, 4965 Diskette Unit, 4966 Diskette Magazine Unit, or 4962 Disk Storage Unit Model 2, 2F, or 4

**Note:** A console is assigned when the customer engineer tailors the initialization diskette.

If an IBM 3101 Display Terminal is used as the alternate console attached to the multi-function attachment card, the set up switches on the 3101 are set as follows:

#### 3101 Setup Switches

|     | Group 1  | Group 2  | Group 3  | Group 4  |
|-----|----------|----------|----------|----------|
|     | 12345678 | 12345678 | 12345678 | 12345678 |
| On  | x xx     | xx       | xxxx     | × ×      |
| Off | x x xxx  | xxxxxx   | xxxx     | xx xxxx  |

If the communications indicator panel is connected to the multi-function attachment card, the DISPLAY/FUNCTION SELECT switches must be set in the down position (00000) during attachment initialization.

# 1-4

GA34-0147

# CHAPTER 2. INITIALIZATION DISKETTE OPTIONS

The initialization diskette provides the following options:

- Option 00—Configures attachment storage loads.
- Option 01—Deletes attachment storage loads.
- Option 02-Lists attachment storage loads.
- Option 03—Loads and initializes the attachment(s).
- Option 04—Terminates the initialization diskette control program.

#### HOW TO CONFIGURE ATTACHMENT STORAGE LOADS

This section provides step-by-step instructions for option 00.

- Identify the multi-function attachment's configuration for each attachment card installed. (The user should list the base device address and the devices that are connected to the multi-function attachment card. For each communications device, the user may list the modem options desired before beginning this procedure.)
- Initial program load (IPL) the initialization diskette.

In this procedure, a statement about a message displayed on a display terminal is shown followed by a halt code in parentheses, such as (halt E601). <u>The</u> <u>halt code appears in the indicators if the programmer</u> <u>console is connected</u>.

An option menu is displayed (halt E601).

MFA INITIALIZATION DISKETTE CONTROL PROGRAM MENU 00=CONFIGURE ATTACHMENT STORAGE LOAD MODULE 01=DELETE ATTACHMENT STORAGE LOAD MODULE 02=LIST ATTACHMENT STORAGE LOAD MODULE CONFIGURATIONS 03=LOAD ATTACHMENT STORAGE LOAD MODULES AND INITIALIZE 04=TERMINATE SELECT ONE OPTION ENTER

- 3. When the option menu is displayed (halt E601), select option 00 as follows:
  - If a display terminal is assigned: type F00; then, press the Enter or Return key.
  - If the programmers console is assigned, enter:
     (B) 1F (I)
     (B) 0000 (I) (I)

Note: A (B) means to press the Data Buffer key on the programmer console. Enter 1F on the programmer console keypad. An (I) means to press the Console Interrupt key on the programmer console once. For more information on how to use the programmer console, refer to <u>IBM Series/1 Operator's Guide</u>, GA34-0039.

4. The following is displayed (halt E620).

BASE ADDRESS

- 5. Enter the base device address of the multi-function attachment to be configured in the format Fxx, as follows.
  - If a display terminal is assigned: type FFC (if the base device address is FC); then, press the Enter or Return key.
  - If the programmer console is assigned and the base device address is FC, enter:
     (B) 1F (I)
     (B) FC00 (I) (I)

The following is displayed (halt E622):

**DEFAULT CONFIGURATION?** 

The default configuration is:

| Base | address |   |   | Ξ | Binary synchronous device           |
|------|---------|---|---|---|-------------------------------------|
|      |         |   |   |   | leased line and data terminal ready |
|      |         |   |   |   | (DTR) are selected                  |
| Base | address | + | 1 | Ξ | 3101 display terminal               |
|      |         |   |   |   | or asynchronous/synchronous         |
|      |         |   |   |   | communications                      |
| Base | address | + | 2 | = | 4975 model 02L                      |
| Base | address | + | 3 | Ξ | 4975 model 01L                      |

- 6. Enter yes to use the default configuration. Enter no to create a custom attachment storage load. Use the following format to respond to the message or halt code:
  - If a display terminal is assigned: type 1 for a yes response or 0 for a no response; then, press the Enter or Return key.
  - If the programmer console is assigned enter:
     (B) 1 (I) (I) for a yes response
     (B) 0 (I) (I) for a no response

Note: Use the format previously described to enter yes or no responses to messages or halts shown in this book. (The format is not repeated in this procedure.)

7. Go to step 8 if you answered **no** to the previous question.

If you answered **yes** to the previous question, the default attachment storage load is stored on the diskette. The configuration is complete, and the option menu is displayed (halt E601). Select another option or go to "How to Terminate the Initialization Diskette Control Program," described later in this chapter.

8. The following is displayed (halt E623):

DEVICE COUNT 01, 02, 03 or 04

- 9. Enter the device count that matches the number of devices that you want to activate, as follows:
  - If a display terminal is assigned: type F01, F02, F03, or F04 (for a device count of 1, 2, 3, or 4); then, press the Enter or Return key.
  - If the programmer console is assigned and the device count is 1, enter:
     (B) 1F (I)
    - (B) 0100 (I) (I)
- 10. The following is displayed (halt E624):

DEVICE TYPE 1

- Enter the device type for the base device address (associated with port 0) of the multi-function attachment feature, as follows.
  - If a display terminal is assigned as the console: type Fxxxx (see the list of device types); then, press the Enter or Return key.
  - If the programmer console is assigned and the device type is xxxx (see the following chart for a list of device types):
     (B) 1F (I)
     (B) xxxx (I) (I)

Note: If you are using the programmer console, the device type number 1, 2, 3, or 4 (associated with port 0, 1, 2, or 3) is located in processor register 3 level 3 when the E624 halt occurs. Press the Stop key on the programmer console; then, press the R3 key to display the contents of processor register 3. After you have displayed and recorded the contents of register 3, press the Start key and continue this procedure.

Select the desired device type from the following chart.

| Device type                                          | Enter | Go to step |
|------------------------------------------------------|-------|------------|
| Binary synchronous com-<br>munications               | 1006  | 12         |
| 3101 display terminal or<br>asynchronous/synchronous | 2016  | 25         |
| communications                                       |       |            |
| 4975 models 01L and 01R                              | 0208  | 34         |
| 4975 models O2L and O2R                              | 020A  | 34         |

(Go to the step that corresponds to the device type that you entered.)

12. The following is displayed (halt E62C) because device type 1006 (BSC) was assigned to this device address:

**LEASED LINE?** 

Do you want the leased line option selected? Enter **yes** or **no**.

- If you answered yes (leased line) to the previous question, go to step 15. If you answered no, continue.
- 14. The following is displayed (halt E62D):

# ANSWERTONE?

Do you want the answertone option selected? Enter yes or no.

15. The following is displayed (halt E628):

# DTR?

Do you want the data-terminal-ready (DTR) option. selected? Enter yes or no.

16. The following is displayed (halt E629):

# RTS?

Do you want the request-to-send (RTS) option selected? Enter yas or no.

17. The following is displayed (halt E62E):

DISABLE IPL?

Do you want the disable-IPL option selected? Enter yes or no.

18. The following is displayed (halt E62F):

MP TRIB?

Do you want the multipoint-tributary option selected? Enter yes or no.

 If you answered no to the previous question go to step
 If you answered yes to the previous question continue. 20. The following is displayed (halt E630):

SECONDARY STATION ADDRESS 1 IN HEX

Enter the first secondary-station address in hexadecimal form, as follows.

- If a display terminal is assigned as the console and the first secondary-station address is C1, type FC1; then, press the Enter or Return key.
- If the programmer console is assigned, enter:
   (B) 1F (I)
   (B) C100 (I) (I)

Note: The secondary-station address number 1, 2, 3, or 4 requested by the program is located in processor register 3, level 3 at the time of the E630 halt. Press the Stop key on the programmer console; then, press the R3 key to display the contents of processor register 3. After you have displayed and recorded the contents of processor register 3, press the Start key and continue this procedure. (This process may be used in this and the next three steps.) 21. The following is displayed (halt E630):

SECONDARY STATION ADDRESS 2 IN HEX

Enter the next secondary-station address in hexadecimal form. (Use the same format described in step 20.)

Note: If you do not have another secondary-station address for this and the next two steps, repeat the last secondary-station address used. All four secondary-station addresses must contain a value other than 0.

22. The following is displayed (halt E630):

SECONDARY STATION ADDRESS 3 IN HEX

Enter the next secondary-station address in hexadecimal form. (Use the same format described in step 20.)

23. The following is displayed (halt E630).

SECONDARY STATION ADDRESS 4 IN HEX

Enter the next secondary-station address in hexadecimal form. (Use the same format described in step 20.) 24. If a device count of 1 (selected previously in this procedure) was specified, the configuration is complete and the option menu (E601) is displayed. Select another option or go to "How to Terminate the Initialization Diskette Control Program," described later in this chapter.

If a device count of more than 1 was specified, the following is displayed (E624); go to step 48.

DEVICE TYPE 2

25. The following is displayed (halt E626) (because you assigned a device type of 2016 to device type 1):

RS232C?

Enter **yes** to select an EIA<sup>1</sup> RS232C interface, or enter **no** if you have an EIA RS422 interface.

26. If you answered yes to the previous question, skip to step 27.

If you answered **no** to the previous question, the device is assigned an EIA RS422 interface. If a device count of 1 (selected previously in this procedure) was specified, the configuration is complete and the option menu (E601) is displayed. Select another option or go to "How to Terminate the Initialization Diskette Control Program," described later in this chapter.

If a device count of more than 1 was specified, the following is displayed (E624); go to step 48.

DEVICE TYPE 2

27. The following is displayed (halt E627):

MODEM?

Enter **yes** if a modem is used with the connected device or enter **no** if a modem is not used.

<sup>&</sup>lt;sup>1</sup> Electronic Industries Association.

28. If you answered yes to the previous question, skip to step 29.

If you answered no to the previous question, continue. If a device count of 1 (selected previously in this procedure) was specified, the configuration is complete and the option menu (E601) is displayed. Select another option or go to "How to Terminate the Initialization Diskette Control Program," described later in this chapter.

If a device count of more than 1 was specified, the following is displayed (E624); go to step 48.

**DEVICE TYPE 2** 

29. The following is displayed (halt E62C):

LEASED LINE?

Enter **yes** if you have a leased line, or enter **no** if you do not have a leased line.

30. The following is displayed (halt E628):

DTR?

Do you want the data-terminal-ready (DTR) option selected? Enter **yes** or **no**.

31. The following is displayed (halt E629):

#### RTS?

Do you want the request-to-send (RTS) option selected? Enter yes or no.

#### 32. The following is displayed (halt E62A):

DRS?

Do you want the data-rate-select option selected? Enter yes or no.

(Data-rate select may also be called half-rate select on some modems.)

33. If a device count of 1 (selected previously in this procedure) was specified, the configuration is complete and the option menu (E601) is displayed. Select another option or go to "How to Terminate the Initialization Diskette Control Program," described later in this chapter.

If a device count of more than 1 was specified, the following is displayed (E624); go to step 48.

DEVICE TYPE 2

34. The following is displayed (halt E626) (because you assigned a device type of 0208 or 020A to device type 1):

RS232C?

Enter **yes** if the device is connected using an EIA RS232C interface, or enter **no** if the device is connected using an EIA RS422 interface.

35. If you answered **yes** to the previous question, skip to step 36.

If you answered **no** to the previous question, continue. If a device count of 1 (selected previously in this procedure) was specified, the configuration is complete and the option menu (E601) is displayed. Select another option or go to "How to Terminate the Initialization Diskette Control Program," described later in this chapter.

If a device count of more than 1 was specified, the following is displayed (E624); go to step 48.

DEVICE TYPE 2

36. The following is displayed (halt E627):

MODEM?

Enter yes if the device is connected using a modem; enter **no** if the device is connected without a modem.

37. If you answered **yes** to the previous question (MODEM?) skip to step 41.

If you answered **no** to the previous question no modem is used.

If the device type previously selected is a 4975 model 02R (device type 020A) the folowing is displayed (halt E625):

LINE SPEED

Go to step 39 if LINE SPEED is displayed (halt E625); otherwise, go to step 38.

38. A 4975 model 01R (device type 0208) was previously selected. The line speed is set to 1200 bps.

If a device count of 1 (selected previously in this procedure) was specified, the configuration is complete and the option menu (E601) is displayed. Select another option or go to "How to Terminate the Initialization Diskette Control Program," described later in this chapter.

If a device count of more than 1 was specified, the following is displayed (E624); go to step 48.

DEVICE TYPE 2

# LINE SPEED

The device type previously selected is 020A. Select the entry value for the desired line speed for the 4975 model 02R from the following chart.

| Line<br>spaed | Enter |
|---------------|-------|
| 1200          | F1200 |
| 2400          | F2400 |
| 4800          | F4800 |

40. If a device count of 1 (selected previously in this procedure) was specified, the configuration is complete and the option menu (E601) is displayed. Select another option or go to "How to Terminate the Initialization Diskette Control Program," described later in this chapter.

If a device count of more than 1 was specified, the following is displayed (E624); go to step 48.

DEVICE TYPE 2

41. The following is displayed (halt E628):

DTR?

Do you want the data-terminal-ready (DTR) option selected? Enter **yes** or **no**.

42. The following is displayed (halt E629):

RTS?

Do you want the request-to-send (RTS) option selected? Enter **yes** or **no**.

43. The following is displayed (halt E62B):

INTERNAL CLOCK?

Do you want the internal clocking option selected? Enter yes or no. 44. If you answered **no** to the previous question, skip to step 47.

If you answered yes to the previous question, continue.

45. If the device type previously selected is 020A, the following is displayed (halt E625):

LINE SPEED

Go to step 46 if line speed (halt E625) is displayed; otherwise, go to step 47.

46. Device type 020A was previously selected. The following is displayed (halt E625):

LINE SPEED

Select the entry value for the desired line speed for the 4975 model 02R from the following chart:

| Line<br>speed | Enter |  |
|---------------|-------|--|
| 1200          | F1200 |  |
| 2400          | F2400 |  |
| 4800          | F4800 |  |

47. If a device count of 1 (selected previously in this procedure) was specified, the configuration is complete and the option menu (E601) is displayed. Select another option or go to "How to Terminate the Initialization Diskette Control Program," described later in this chapter.

If a device count of more than 1 was specified, the following is displayed (E624); go to step 48.

**DEVICE TYPE 2** 

48. The following is displayed (halt E624):

DEVICE TYPE 2

Enter the device type for the device connected to, or the function associated with, the base device address +1 (port 1).

- If a display terminal is assigned as the console: type Fxxxx (see the following chart for a list of device types); then, press the Enter or Return key.
- If the programmer console is assigned and the device type is xxxx (see the list of device types):
   (B) 1F (I)
   (B) xxxx (I) (I)

Note: If you are using the programmer console, the device type number 1, 2, 3, or 4 (associated with ports 0, 1, 2, or 3) is located in processor register 3, level 3, when the E624 halt occurs. Press the Stop key on the programmer console; then, press the R3 key to display the contents of processor register 3. After you have displayed and recorded the contents of register 3, press the Start key and continue this procedure.

Select the desired device type from the following chart:

| Device type                                                            | Enter |
|------------------------------------------------------------------------|-------|
| 3101 display terminal or<br>asynchronous/synchronous<br>communications | 2016  |
| 4975 model 01L                                                         | 0208  |
| 4975 model 02L                                                         | 020A  |

49. If a device count of 2 (selected previously in this procedure) was specified, the configuration is complete and the option menu (E601) is displayed. Select another option or go to "How to Terminate the Initialization Diskette Control Program," described later in this chapter.

If a device count of more than 2 was specified, the following is displayed (E624).

DEVICE TYPE 3

- If a display terminal is assigned as the console: type Fxxxx (see the following chart for a list of device types); then, press the Enter or Return key.
- If the programmer console is assigned and the device type is xxxx (see the following chart for a list of device types), enter:
   (B) 1F (I)
   (B) xxxx (I) (I)

Note: If you are using the programmer console, see the note in step 48 to display the device type number 1, 2, 3, or 4.

Select the desired device type from the following chart:

| Device type                                                            | Enter |
|------------------------------------------------------------------------|-------|
| 3101 display terminal or<br>asynchronous/synchronous<br>communications | 2016  |
| 4975 model 01L                                                         | 0208  |
| 4975 model 02L                                                         | 020A  |

50. If a device count of 3 (selected previously in this procedure) was specified, the configuration is complete and the option menu (E601) is displayed. Select another option or go to "How to Terminate the Initialization Diskette Control Program," described later in this chapter.

If a device count of more than 3 was specified, the following is displayed (E624):

# DEVICE TYPE 4

- If a display terminal is assigned as the console: type Fxxxx (see the following chart for a list of device types); then, press the Enter or Return key.
- If the programmers console is assigned and the device type is xxxx (see the list of device types), enter:
   (B) 1F (I)
   (B) xxxx (I) (I)

Note: If you are using the programmer console, see the note in step 48 to display the device type number 1, 2, 3, or 4.

Select the desired device type from the following chart:

| Device type                                                            | Enter        |
|------------------------------------------------------------------------|--------------|
| 3101 display terminal or<br>asynchronous/synchronous<br>communications | 2016         |
| 4975 model 01L<br>4975 model 02L                                       | 0208<br>020A |

51. After the device type for device type 4 is entered, the configuration is complete and the option menu (E601) is displayed. Select another option or go to "How to Terminate the Initialization Diskette Control Program," described later in this chapter.

# HOW TO DELETE ATTACHMENT STORAGE LOADS

This section provides step-by-step instructions for option 01.

1. IPL the initialization diskette.

In this procedure, a statement about the message displayed on a display terminal is shown followed by a halt code, such as E601, in parenthesis. <u>The halt</u> <u>code appears in the indicators if the programmers</u> <u>console is connected</u>.

An option menu is displayed (halt E601):

MFA INITIALIZATION DISKETTE CONTROL PROGRAM MENU 00=CONFIGURE ATTACHMENT STORAGE LOAD MODULE 01=DELETE ATTACHMENT STORAGE LOAD MODULE 02=LIST ATTACHMENT STORAGE LOAD MODULE CONFIGURATIONS 03=LOAD ATTACHMENT STORAGE LOAD MODULES AND INITIALIZE 04=TERMINATE SELECT ONE OPTION

- When the option menu is displayed (halt E601), select option 01, as follows:
  - If a display terminal is assigned: type F01; then, press the Enter or Return key.
  - If the programmers console is assigned, enter:
     (B) 1F (I)
     (B) 0100 (I) (I)

Note: A (B) means to press the data buffer key on the programmer console. Press 1F on the programmers console keypad. An (I) means to press the Console Interrupt key on the programmer console once. For more information on how to use the programmers console, refer to <u>IBM Series/1 Operator's</u> <u>Guide</u>, GA34-0039. 3. The following is displayed (halt E640):

ADDRESS TO DELETE

Enter the base device address of the attachment associated with the attachment storage load that you want to delete in the following format Fxx, as follows.

- If a display terminal is assigned: type FFC (if the base device address is FC); then, press the Enter or Return key.
- If the programmers console is assigned and the base device address is FC, enter:
   (B) 1F (I)
   (B) FC00 (I) (I)
- 4. The following is displayed (E642):

ADDRESS XX DELETED

5. The attachment storage load associated with the attachment address XX is deleted. The option menu (halt E601) is displayed.

#### HOW TO LIST ATTACHMENT STORAGE LOADS

This section provides step-by-step instructions for option 02.

The user must have previously used option 00 from the initialization diskette control program menu (described earlier in this chapter) to store either the default attachment storage load, or at least one custom attachment storage load on the diskette before performing this procedure.

1. IPL the initialization diskette.

In this procedure, a statement about the message displayed on a display terminal is shown followed by a halt code, such as E601, in parenthesis. <u>The halt</u> <u>code appears in the indicators if the programmer con-</u> <u>sole is connected</u>.

An option menu is displayed (halt E601):

MFA INITIALIZATION DISKETTE CONTROL PROGRAM MENU 00=CONFIGURE ATTACHMENT STORAGE LOAD MODULE 01=DELETE ATTACHMENT STORAGE LOAD MODULE 02=LIST ATTACHMENT STORAGE LOAD MODULE CONFIGURATIONS 03=LOAD ATTACHMENT STORAGE LOAD MODULES AND INITIALIZE 04=TERMINATE SELECT ONE OPTION

- When the option menu is displayed (halt E601), select option 02 as follows:
  - If a display terminal is assigned: type F02; then, press the Enter or Return key.

Interrupt key on the programmer console once. For more information on how to use the programmer console, refer to <u>IBM Series/1 Operator's Guide</u>,

If the programmers console is assigned, enter:
 (B) 1F (I)
 (B) 0200 (I) (I)

Note: A (B) means to press the Data Buffer key on the programmer console. Press 1F on the programmer console keypad. An (I) means to press the Console

GA34-0039.

2-19

Initialization Diskette Options

The following is displayed (halt E652):

ADR TYPE1 TYPE2 TYPE3 TYPE4 DSCRP SEC STATION ADR AA BBBB CCCC DDDD EEEE XXXX FF GG HH JJ

The meaning of this message follows.

\* Device types are: 1006 for binary synchronous communications 2016 for 3101 display terminal or asynchronous/synchronous communications. 0208 for 4975 models 01L and 01R. 020A for 4975 models 02L and 02R.

where FF, GG, HH, JJ = The secondary-station addresses assigned

where xxxx = The description of the device on the RS232C interface (if a device is assigned). See the following bit definitions.

# 0 1 2 3 4 5 6 7 8 9 101112131415

Bit(s) Mea

Meaning

| 0          | External clock                   |
|------------|----------------------------------|
| 1          | Data rate select (DRS)           |
| 2          | Data terminal ready (DTR)        |
| 3          | Request to send (RTS)            |
| 4          | Leased line                      |
| 5          | Switched line                    |
| 6          | Multipoint tributary             |
| 7.         | Disable IPL                      |
| 8          | Answer-tone                      |
| 9          | 1200 bps (for 4975 using         |
| •          | internal clocking)               |
| 10         | 2400 bps (for 4975 model 02R     |
| <b>.</b> . | using internal clocking)         |
| 11         | 4800  hps (for 4975 model 028    |
|            | using internal clocking)         |
| 12         | Direct                           |
| +6         | connect (for 4975 models 018 and |
|            | 02P directly connected           |
|            | without a moder using an         |
|            | ETA PS2320 intenfano)            |
| 17_16      | Net weed                         |
| 12-12      | NOT USED                         |

If you are using the programmer console, processor register 3, level 3, contains the processor-storage address of the first word of the message at the time of the E652 halt.

Initialization Diskette Options

2-21

Note: Press the Stop key on the programmer console; then, press the R3 key to display the contents of processor register 3 level 3. After you have displayed and recorded the contents of each processor-storage location in the processorstorage block, press the Start key; then, enter (B) 6 (I) (I) to continue.

See the following illustration for the meanings of the block of 8 words in processor storage:

Processor storage block

| Word . |                                        |    |
|--------|----------------------------------------|----|
| 1      | 00AA (base device address)             |    |
| 2      | BBBB (device type for port 0)          |    |
| 3      | CCCC (device type for port 1)          |    |
| 4      | DDDD (device type for port 2)          |    |
| 5      | EEEE (device type for port 3)          |    |
| 6      | XXXX (description of device on RS232C) |    |
| 7      | FFGG (secondary-station addresses)     |    |
| 8      | HHJJ (secondary-station addresses)     |    |
|        | 0                                      | 15 |

3. The option menu (halt E601) is displayed.

Select another option or go to "How to Terminate the Initialization Diskette Control Program," described later in this chapter.

# HOW TO LOAD AND INITIALIZE THE ATTACHMENT

This section provides step-by-step instructions for option 03.

This chapter describes how to load and initialize attachment storage from the initialization diskette, using a display terminal or the programmer console.

The user must have previously used option 00 on the initialization diskette control program menu (described earlier in this chapter), to store either the default attachment storage load or to create at least one custom attachment storage load, before performing this procedure.

Note: If the communications indicator panel is connected to the attachment card, the DISPLAY/FUNCTION SELECT switches must be placed in the down position (00000) during attachment initialization.

1. IPL the initialization diskette.

In this procedure, a statement about the message displayed on a display terminal is shown followed by a halt code, such as E601, in parenthesis. <u>The halt</u> <u>code appears in the indicators if the programmers</u> <u>console is connected</u>.

An option menu is displayed (halt E601):

MFA INITIALIZATION DISKETTE CONTROL PROGRAM MENU 00=CONFIGURE ATTACHMENT STORAGE LOAD MODULE 01=DELETE ATTACHMENT STORAGE LOAD MODULE 02=LIST ATTACHMENT STORAGE LOAD MODULE CONFIGURATIONS 03=LOAD ATTACHMENT STORAGE LOAD MODULES AND INITIALIZE 04=TERMINATE SELECT ONE OPTION

- When the option menu is displayed (halt E601), select option 03 to load and initialize attachment storage, as follows.
  - If a display terminal is assigned: type F03; then, press the Enter or Return key.
  - If the programmer console is assigned, enter:
     (B) 1F (I)
     (B) 0300 (I) (I)

The following is displayed (halt E663):

ALL ADDRESSES LOADED

3. The following is displayed (halt 3005):

PT (program terminated)

2-24

GA34-0147

All attachment storage loads are loaded. Select another option or go to "How to Terminate the Initialization Diskette Control Program," described later in this chapter.

# HOW TO TERMINATE THE INITIALIZATION DISKETTE CONTROL PROGRAM

This section provides step-by-step instructions for option 04.

An option menu is displayed (halt E601):

MFA INITIALIZATION DISKETTE CONTROL PROGRAM MENU 00=CONFIGURE ATTACHMENT STORAGE LOAD MODULE 01=DELETE ATTACHMENT STORAGE LOAD MODULE 02=LIST ATTACHMENT STORAGE LOAD MODULE CONFIGURATIONS 03=LOAD ATTACHMENT STORAGE LOAD MODULES AND INITIALIZE 04=TERMINATE SELECT ONE OPTION

- When the option menu is displayed (halt E601), select option 04, as follows:
  - If a display terminal is assigned: type F04; then, press the Enter or Return key.
  - If the programmers console is assigned, enter: (B) 1F (I)
    - (B) 0400 (I) (I)

Note: A (B) means to press the Data Buffer key on the programmer console. Press 1F on the programmer console keypad. An (I) means to press the Console Interrupt key on the programmer console once. For more information on how to use the programmers console, refer to <u>IBM Series/1 Operator's Guide</u>, GA34-0039.

2. The following is displayed (halt 3005):

PT (program terminated)

· · ·

2-26 GA34-0147

The user may copy or read the default attachment storage load from the initialization diskette using any of the methods described in this chapter. After the default attachment storage load is available to the user-designed operating system, the user's program may modify individual attachment storage locations.

The default attachment stotage load contains 3,840 (decimal) bytes of data which must be loaded into attachment storage addresses 4080 through 4F7F (hexadecimal).

The following chart shows the attachment storage locations which may be modified by the user. A checksum word (in attachment storage location 4F7E) must be calculated by the user's program if any of the attachment storage locations are modified. All other attachment storage locations must not be modified.

| Attachment<br>storage<br>address | Number<br>of<br>bytes | Name                           |
|----------------------------------|-----------------------|--------------------------------|
| 4080                             | 1                     | Modem control byte (see Note)  |
| 4081                             | 1                     | Multipoint-tributary address 1 |
| 4082                             | 1                     | Multipoint-tributary address 2 |
| 4083                             | 1                     | Multipoint-tributary address 3 |
| 4084                             | 1                     | Multipoint-tributary address 4 |
| 4100                             | 2                     | Device 0                       |
| 4104                             | 1                     | Modem information byte         |
| 4105                             | 1                     | Line-speed information         |
| 4200                             | 2                     | Device 1                       |
| 4205                             | 1                     | Line-speed information         |
| 4300                             | 2                     | Device 2                       |
| 4305                             | 1                     | Line-speed information         |
| 4400                             | 2                     | Device 3                       |
| 4405                             | 1                     | Line-speed information         |
| 4F7E                             | 2                     | Checksum word                  |

#### Note: The modem control byte description follows.

Attachment storage location 4080:

Bits

0 1 2 3 4 5 6 7

The following two charts are used to determine the contents of the modem control byte:

| Modem control byte<br>bit(s) | Meaning                                                                                                    |
|------------------------------|----------------------------------------------------------------------------------------------------|
| 0                            | Device 0 line speed control*                                                                                                    |
| 1                            | Device 1 line speed control*                                                                                                    |
| 2                            | Device 2 line speed control*                                                                                                    |
| 3                            | Device 3 line speed control*                                                                                                    |
| 4 <b>*</b> *                 | Set to 1 for external-clocking option (This bit<br>may be set to 1 for 4975 and binary synchronous<br>communications only.)                                             |
| 5**                          | Set to 1 for data-rate-select option (This bit<br>may be set to 1 for asynchronous/synchronous com-<br>munications only.)                                               |
| 6××                          | Set to 1 for data-terminal-ready option (This bit<br>may be set to 1 for binary synchronous communi-<br>cations, asynchronous/synchronous communications,<br>and 4975.) |
| 7 <b>*</b> *                 | Set to 1 for request-to-send option (This bit may<br>be set to 1 for binary synchronous<br>communications, asynchronous/synchronous communi-<br>cations and 4975.)      |

\*For the 4975, set bit(s) 0, 1, 2, or 3 as described in the chart that follows. For asynchronous/synchronous communications and binary synchronous communications set bit(s) 0, 1, 2, or 3 to 0.

\*\* Bits 4, 5, 6, and 7 control only device 0. Device 0
must use the EIA RS232C interface if any of these bits
is set to 1.

The line speed for the 4975 determines the setting of control bits 0, 1, 2, or 3. Use the following chart:

| Line<br>speed     | Modem control byte<br>bits 0, 1, 2, or 3 |
|-------------------|------------------------------------------|
| 1200              | 1                                        |
| 2400              | 0                                        |
| 4800              | 1                                        |
| External clocking | 0                                        |

# MULTIPOINT-TRIBUTARY ADDRESSES

Attachment storage location 4081:

Bits 8 9 10 11 12 13 14 15

Attachment storage location 4082:

# Bits 0 1 2 3 4 5 6 7

Attachment storage location 4083:

# Bits 8 9 10 11 12 13 14 15

Attachment storage location 4084:

Bits
0 1 2 3 4 5 6 7

Up to four different hexadecimal secondary-station addresses may be specified. If the multi-function attachment is a tributary station in a multipoint network (bit 1 is a 1 in the modem information byte located at attachment-storage address 4104), the attachment recognizes the multipoint-tributary addresses when polled by a host system. Note: If less than four different multipoint-tributary addresses are required, the last address assigned should be repeated so that none of the four bytes contain 0's. If none of the multipoint-tributary addresses are required, these bytes should be set to 0's.

# DEVICE 0 (PORT 0)

Attachment Storage Locations 4100 and 4101:

Bits
0 1 2 3 4 5 6 7 8 9 10 11 12 13 14 15

Any of the following devices (or device types) may be assigned to port 0:

- 4975 printer
- Asynchronous/synchronous communications
- Binary synchronous communications
- No device connected (port 0 not used)

The following chart shows the contents of attachment-storage locations 4100 and 4101 for each device that may be connected or assigned to port 0.

| Device                                                                                             | Hexadecimal          |
|----------------------------------------------------------------------------------------------------|----------------------|
| type                                                                                               | value                |
| 4975 Models OlL and OlR<br>4975 Models OlL and OlR<br>Asynchronous/synchronous communi-<br>cations | 0208<br>020A<br>2016 |
| Binary synchronous communications                                                                  | 1006                 |
| No device attached                                                                                 | FFFF                 |

# MODEM INFORMATION BYTE (PORT 0)

# Attachment Storage Location 4104:

| Bits | 5 |   |   |   |   |   |   |
|------|---|---|---|---|---|---|---|
| 0    | 1 | 2 | 3 | 4 | 5 | 6 | 7 |

The modem information byte is used in conjunction with port 0 (the base device address) of the attachment, but only if the EIA RS232C interface is used. If the EIA RS422 interface is used, set bits 0-7 to 0's. If a bit is set to 1, the selected option is active, and if a bit is set to 0, the selected option is not active.

The following chart shows the bit assignments for the modem information byte:

| Modem information byte<br>bit(s) | Meaning                                                                                                    |
|----------------------------------|----------------------------------------------------------------------------------------------------|
| 0                                | Set to 1 for a leased-line modem or if<br>an asynchronous/synchronous device is<br>directly connected to port 0 |
| 1                                | Set to 1 if a multipoint-tributary<br>address is used                                                           |
| 2                                | Not used; set to O                                                                                              |
| 3                                | Set to 1 for a 4975 model 01R or 02R<br>directly connected to an EIA RS232C<br>interface.                       |
| 4                                | Not used; set to 0                                                                                              |
| 5                                | Set to 1 to select the disable-IPL option                                                                       |
| 6                                | Set to 1 to select the answer-tone<br>option (binary synchronous communi-<br>cations only)                      |
| 7                                | Set to 1 for a switched-line modem                                                                              |

# LINE SPEED INFORMATION BYTE (PORT 0)

Attachment Storage Location 4105:

Bits

8 9 10 11 12 13 14 15

The contents of the line-speed information byte is determined by the speed of the device and the interface used as shown in the following chart.

Note: If the device type stored in attachment-storage location 4100 is 2016 (for asynchronous/synchronous communications), the line-speed information byte must contain 0's.

| Line<br>speed               | Hexadecimal<br>value | Device                                                                                                    |  |  |
|-----------------------------|----------------------|----------------------------------------------------------------------------------------------------|--|--|
| 1200                        | 03                   | Used for 4975 models 01R and 02R<br>if connected using an EIA RS232C<br>interface and internal clocking is<br>selected.                                                                               |  |  |
| 2400                        | 03                   | Used for a 4975 model 01L if con-<br>nected using an EIA RS422 inter-<br>face. Also used for a 4975 model<br>02R if connected using an EIA<br>RS232C interface and internal<br>clocking is selected.  |  |  |
| 4800                        | 02                   | Used for a 4975 model 02L only if<br>connected using an EIA RS422<br>interface. Also used for a 4975<br>model 02R if connected using an<br>EIA RS232C interface and internal<br>clocking is selected. |  |  |
| External clocking<br>(BSC)  | 00                   | Used for binary synchronous commu-<br>nications only                                                                                                    |  |  |
| External clocking<br>(4975) | 01                   | Used for 4975 models 01R and 02R<br>on an EIA R\$232C interface when<br>using a synchronous modem.                                                                                                    |  |  |

Attachment Storage Locations 4200 and 4201:

Bits

0 1 2 3 4 5 6 7 8 9 10 11 12 13 14 15

Attachment Storage Locations 4300 and 4301:

Bits

0 1 2 3 4 5 6 7 8 9 10 11 12 13 14 15

Attachment Storage Locations 4400 and 4401:

Bits

0 1 2 3 4 5 6 7 8 9 10 11 12 13 14 15

Any of the following devices (or device types) may be assigned to ports 1, 2, or 3:

- 4975 printer
- Asynchronous/synchronous communications
- No device connected (port 1, 2, or 3 not used)

The following chart shows how to determine the contents of attachment-storage locations 4200 and 4201, 4300 and 4301, or 4400 and 4401 for each device that may be connected or assigned to ports 1, 2 or 3:

| Device<br>type                               | Hexadacimal<br>value |
|----------------------------------------------|----------------------|
| 4975 Model 01L                               | 0208                 |
| 4975 Model 02L                               | 020A                 |
| Asynchronous/synchronous com-<br>munications | 2016                 |
| No device attached                           | FFFF                 |

# LINE SPEED INFORMATION BYTES (PORT 1, 2, AND 3)

Attachment Storage Locations 4205, 4305, and 4405:

Bits 8 9 10 11 12 13 14 15

The contents of the line speed information byte is determined by the speed of the device and the interface used, as shown in the following chart:

Note: If the device type stored in the corresponding attachment-storage location 4200, 4300, or 4400 (for ports 1, 2, or 3) is 2016 (for asynchronous/synchronous communications), the line-speed information byte must contain 0's.

| Line<br>speed | Hexadecimal<br>value | Device                                               |
|---------------|----------------------|------------------------------------------------------|
| 2400          | 03                   | Used for 4975 model 01L<br>on an EIA RS422 interface |
| 4800          | 02                   | Used for 4975 Model 02L<br>on an EIA RS422 interface |

#### CHECKSUM WORD

Attachment Storage Locations 4F7E and 4F7F:

Bits 0 1 2 3 4 5 6 7 8 9 10 11 12 13 14 15

The checksum word must be calculated by the program whenever the default attachment storage load (copied from the initialization diskette) is modified by the user. The checksum must be stored in attachment storage for comparison to the hardware calculated checksum. The following steps are required for the calculation:

- 1. Load a work register with 0's.
- Load the contents of bytes 4080 and 4081 (one word) into another work register.
- Add 1 to the value loaded into the second work register.
- 4. Subtract the contents of the second work register from the contents of the first work register.
- 5. Test the results to see if a borrow occurs. If a borrow occurs, subtract 1 from the first work register.
- Load the contents of bytes 4082 and 4083 (one word) into the second work register.
- 7. Add 1 to the value in the second work register.
- 8. Subtract the contents of the second work register from the contents of the first work register.
- Test the results to see if a borrow occurs. If a borrow occurs, subtract 1 from the first work register.
- 10. Continue this process, by repeating steps 6 through 9, for each successive word to be checksummed in attachment storage, up to and including attachment-storage locations 4F7C and 4F7D.
- Subtract 1 from the contents of the first work register.
- 12. Store the contents of the first work register (the checksum word) into attachment-storage locations 4F7E and 4F7F.

The following coding example may be used as a guide to calculate the checksum word:

× ¥ \* Calculate the Checksum ¥ CHECKSUM EQU × MVBI 0,R3 CLEAR THE SUM REG MVBI 0,R5 CLEAR THE WORK REG MVWI LOADDR, R6 POINT TO FIRST WORD TO × **BE CHECKSUMMED\*** CKSMLP EQU ¥ MVW (R6),R3 MOVE IT TO R3 AWI ONE,R3 ADD 1 SW R3,R5 SUBTRACT IT FROM R5 SCY R5 SUBTRACT THE BORROW (IF ANY) AWI INCREMENT THE POINTER TWO,R6 HIADDR,R6 CWI LAST WORD PROCESSED?\*\* JNE CKSMLP NO SWI ONE,R5 YES. SUBTRACT 1 FROM THE SUM STORE THE CHECKSUM MVW R5,(R6)

\* LOADDR is the processor storage location that contains the data to be loaded into attachment-storage address 4080.

\*\* HIADDR is the processor storage location that contains the data to be loaded into attachment-storage address 4F7E.

1

# CHAPTER 4. LOADING A USER-DESIGNED OPERATING SYSTEM

A user-designed operating system can load the attachment storage load(s) required by the multi-function attachment(s). (One attachment storage load is associated with each multi-function attachment.) The Series/1 operator can then simply load (IPL) the operating system rather than loading programs from the initialization diskette. The operating system must:

- Have access to <u>all</u> attachment storage loads required by the multi-function attachments
- Have a loader program for the multi-function attachment on the Series/1 system

After the user configures an attachment storage load using the initialization diskette, the attachment storage load is stored on the initialization diskette. The user may copy these attachment storage loads into a user-designed operating system.

Two methods exist to obtain a copy. The user's program may:

 Read the configured program from the initialization diskette into processor storage and then transfer the copy to the operating system.

> Note: This method is the most flexible of the two. It places the least number of restrictions on the operating system and the operator.

• Use a copy utility program to copy the attachment storage loads, also called datasets, from the initialization diskette to a selected area of processor storage; the user's program then loads the operating system with the copied information.

### HOW TO READ AN ATTACHMENT STORAGE LOAD

The header records are examined by the user program to determine the locations of the attachment storage loads on the initialization diskette.

In the header record, the beginning-of-extent field defines the start (first-used sector) of the attachment storage load dataset. The end-of-extent field defines the end (last-used sector) of the attachment storage load dataset. Both fields are defined in five bytes as follows:

| СС | = | cylinder | 01-76 in decimal EBCDIC |
|----|---|----------|-------------------------|
| Н  | = | head     | 0 or 1 in EBCDIC        |
| RR | = | record   | 01-15 in decimal EBCDIC |

The length of the program can be found by using the starting sector and the ending sector.

The operating system must have a loader program for the multi-function attachment feature. (See Appendix A for an example of a loader program.)

#### DISKETTE DESCRIPTION AND FORMAT

The diskette contains 77 cylinders numbered 00 (outermost) to 76 (innermost).

Each track is divided into 15 sectors, with 256 bytes per sector. Cylinder 0 is divided into 26 sectors with 128 bytes per sector. Sector numbers begin with 01 for the first sector after the index.

The volume label (VOL1), located on cylinder 0 sector 7 (read with head 0), is used to identify the volume, the owner, the security classification, the sequence, and the length of the physical records on the tracks of the volume.

VOL1 is a required label, formatted as shown on the following page.

| Character<br>position | Field<br>name            | Length | Usage    |
|-----------------------|--------------------------|--------|----------|
| 000                   | Label identifier         | 3      | Required |
| 003                   | Label number             | 1      | Required |
| 004                   | Volume identifier        | 6      | Required |
| 010                   | Accessibility            | 1      | Required |
| 011                   | Reserved for             |        |          |
|                       | future standardization   | 13     | ×        |
| 024                   | System code              | 13     | Optional |
| 037                   | Owner identifier         | 14     | Optional |
| 051                   | Reserved for             |        |          |
|                       | future standardization   | 20     | ×        |
| 071                   | Volume surface indicator | 1      | Required |
| 072                   | Extent arrangement       |        |          |
|                       | indicator                | 1      | Optional |
| 073                   | Special requirements     |        |          |
|                       | indicator                | 1      | Optional |
| 074                   | Reserved for             |        |          |
|                       | future standardization   | 1      | ×        |
| 075                   | Physical record length   |        |          |
|                       | of available space       | 1      | ××       |
| 076                   | Physical record          |        |          |
|                       | sequence code            | 2      | ××       |
| 078                   | Reserved for             |        |          |
|                       | future standardization   | 1      | ×        |
| 079                   | Label standard version   | 1      | Required |
| 080                   | Reserved for             |        |          |
|                       | future standardization   | 48     | ×        |

- \* Reserved fields must be recorded as spaces; however, no assumptions should be made regarding their content on input.

The HDR1 header labels (or data-set labels) are used to identify the data sets and describe their locations on the volume. The header labels also describe attributes and processing requirements of the data sets. There is one header label for the default attachment storage load and one label for each of the custom attachment storage loads (up to 15). The header labels have the following format:

| Char  | acter   | Field                     | Length   | Usaga    |
|-------|---------|---------------------------|----------|----------|
| pos i | tion    | name                      |          |          |
| 000   |         | Label identifier          | 3        | Required |
| 003   |         | Label number              | 1        | Required |
| 004   |         | Reserved for              |          |          |
|       |         | future standardization    | 1        | ¥        |
| 005   |         | MFACSIda**                | 17       | Required |
| 022   |         | Block length              | 5        | Required |
| 027   |         | Record attribute          | 1        | Optional |
| 028   |         | Beginning of extent       | 5        | Required |
| 033   |         | Physical record length    | 1        | Required |
| 034   |         | End of extent             | 5        | Required |
| 039   |         | Record/block format       | 1        | Optional |
| 040   |         | Bypass indicator          | 1        | ***      |
| 041   |         | Data set security         | 1        | Optional |
| 042   |         | Write protect indicator   | 1        | Required |
| 043   |         | Exchage type indicator    | 1        | Required |
| 044   |         | Multi-volume data set     |          |          |
|       |         | indicator                 | 1        | ****     |
| 045   |         | Volume sequence number    | 2        | Optional |
| 047   |         | Creation date             | 6        | Optional |
| 053   |         | Record length             | 4        | Optional |
| 057   |         | Offset to next            |          |          |
|       |         | record space              | 5        | Optional |
| 062   |         | Reserved for              |          |          |
|       |         | future standardization    | 4        | ×        |
| 066   |         | Expiration date           | 6        | Required |
| 072   |         | Verify/copy indicator     | 1        | Optional |
| 073   |         | Data set organization     | 1        | Optional |
| 074   |         | End of data address       | 5        | Required |
| 079   |         | Reserved for              |          |          |
|       |         | future standardization    | 16       | ×        |
| 095   |         | System code               | 13       | Optional |
| 108   |         | File application type     | 2        | Optional |
| 110   |         | Reserved for              |          |          |
|       |         | future standardization    | 18       | ×        |
| ×     | Reserve | d fields must be recorded | d as spa | ce       |

- characters; however, no assumptions should be made regarding their content on input. \*\* da=Base device address of the multi-function attachment. \*\*\* This field must contain a space character to
- enable the data set to be transmittable. \*\*\*\* Support for this field is required if the "volume sequence number" is supported.

· .

# COPYING AN ATTACHMENT STORAGE LOAD USING A COPY UTILITY

The copy utility must be compatible with diskettes that contain:

- Standard Volume 1 labels
- Standard HDR1 header labels
- Data written 256 bytes-per-sector on both sides of the diskette

The following characteristics apply to the attachment storage loads on the initialization diskette:

- The volume identifier for the diskette is MFA
- The data set label for the default attachment storage load is MFACSIDT and is located on cylinder 0 sector 8 (read with head 0).
- The data set labels for each custom attachment storage load have the following format: MFACSIda, where da is equal to the base device address of the multi-function attachment associated with the load. The data set labels are located on cylinder 0 sectors 9-23 (read with head 0). If da=xx, this describes an empty data set.

# LOADING AN ATTACHMENT STORAGE LOAD TO AN ATTACHMENT

The user may load attachment storage using the operations defined by the Start Control command if:

- An attachment storage load has been previously configured using the initialization diskette and the attachment storage load has been copied to a user-designed operating system.
- The default attachment storage load has been copied to a user-designed operating system.

Note: If the communications indicator panel is connected to the attachment, the DISPLAY/FUNCTION SELECT switches must be set off (00000) during attachment initialization.

# Load Attachment Storage

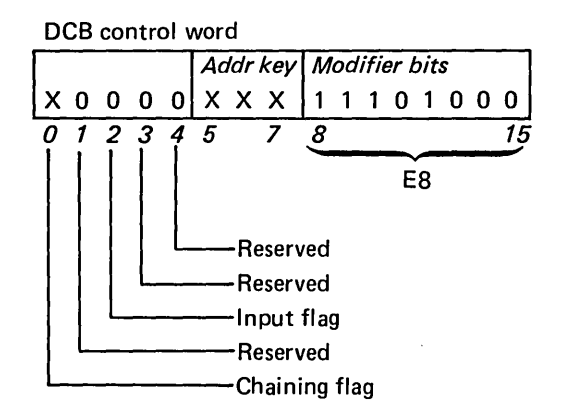

This operation loads attachment storage with the data located at the address specified in DCB word 7. The data is loaded into attachment storage at the location specified in DCB word 1 (start address).

The attachment storage load operation resets attachment initialization. The DCB associated with an attachment storage load must specify the following:

- Bit 2 of the DCB control word is off.
- The byte count in DCB word 6 is within the maximum of F00 (3,840 decimal) bytes.
- The start address in DCB word 1 is hexadecimal 4080 or above up to and including 4F7F.

A device end interrupt follows successful operation. If the boundaries of the attachment storage are exceeded, a DCB specification check occurs.

# INITIALIZE ATTACHMENT

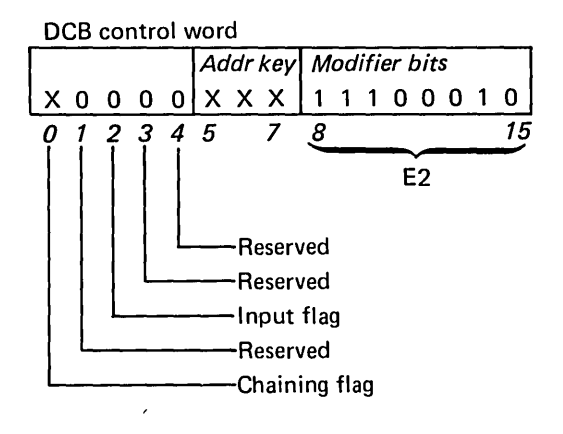

Attachment storage must be loaded with an attachment storage load before the attachment can be initialized (successfully execute an initialize attachment operation). An initialize attachment operation must be issued before the attachment responds to operations other than those initiated by the Start Control command.

Bit 2 of DCB control word 0 must be 0, and the byte count must be 0; otherwise, a DCB specification check occurs.

The attachment performs an attachment storage ckecksum; and if it is not correct, an exception interrupt occurs.

# LOAD ATTACHMENT STORAGE AND INITIALIZE

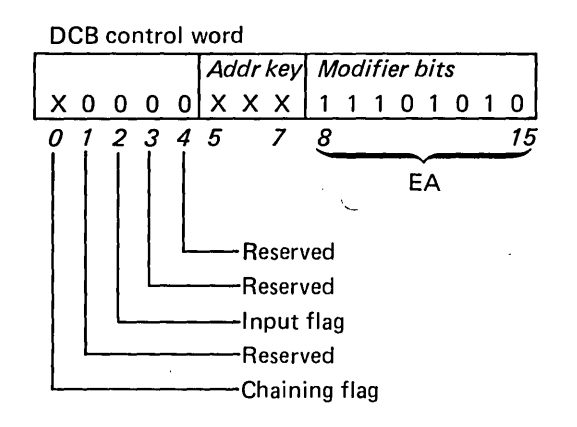

Note: Attachment storage must be loaded before the attachment can be initialized.

This operation performs a load attachment storage operation followed by an initialize attachment operation.

If a hardware failure occurs during any of the tests or checks that occur during this operation, the attachment does not initialize and an exception interrupt, with device-dependent status in the ISB is presented.

The attachment can exit the initialized state only after one of the following:

- A power-on reset
- Acceptance of a Start Control command that specifies a load attachment storage operation

The following shows an example of a multi-function attachment loader and initialization program. It may be used as a guide when writing the multi-function storage load to the Multi-function attachment storage.

# Write the storage load setup:

| MVW | DEVAD,R2      | GET DEVICE ADDRESS                |
|-----|---------------|-----------------------------------|
| MVB | R2,PRE1       | PREPARE IDCB                      |
| MVB | R2,RDI1       | READ ID IDCB                      |
| MVB | R2,WRC1       | WRITE STORAGE LOAD TO ATTACH IDCB |
| MVB | R2,RES1       | RESET AND HALT IDCB               |
| SLL | ONE,R2        | DOUBLE DEVICE ADDRESS VALUE       |
| MVA | (R2,DEVIT),R2 | SAVE VECTOR                       |
| MVW | R2,SVTA       | ADDRESS                           |
| MVW | (R2),SVTV     | SAVE VECTOR VALUE                 |
| MVA | VRAM,R1       | SET INTERRUPT                     |
| MVW | R1,(R2)       | VECTOR ADDRESS                    |
| MVA | IRAM,R1       | ADDRESS OF                        |
| MVW | R1,VRAM       | INTERRUPT ROUTINE                 |

<u>Set up prepare to interrupt on the current leval. This prevents the loss of registers across the interrupt</u>

| CPCL  | R1           | GET CURRENT LEVEL            |
|-------|--------------|------------------------------|
| SLL   | ONE,R1       | POSITION LEVEL INDICATORS    |
| 0W -  | R1,PRE2      | SET IN PREPARE IDCB          |
| IO    | PREP         | PREPARE THE ATTACHMENT       |
| BNCC  | SEVEN, STOPC | BR/BAD CC                    |
| 10    | RDID         | READ ID TO THE ATTACHMENT    |
| BNCC  | SEVEN, STOPC | BR/BAD CC                    |
| MVW   | RDI2,RDIDA   | PASS ACTUAL READ ID RECEIVED |
| RBTWI | MMFA, RDI2   | TURN OFF DEVICE COUNT        |
| CWI   | MFA,RDI2     | IS THIS THE RIGHT ATTACHMENT |
| BNE   | STOPE        | BR/NOT CORRECT READ ID VALUE |
| 10    | RESET        | ISSUE RESET                  |

Note: After the Reset is issued, a time delay of at least 50 milliseconds is required before issuing the next command.

# Write storage load and initialize to attachment

| MVW   | RAMAD,R2  | START ADDRESS OF STORAGE LOAD DATA     |
|-------|-----------|----------------------------------------|
| MVW   | R2,R2DAD  | SET IN DCB                             |
| MVA . | R2DCB,R2  | ADDRESS OF STORAGE LOAD                |
| MVW   | R2,WRC2   | AND INITIALIZE DCB                     |
| MVA   | WRSL,R4   | WRITE STORAGE LOAD AND INITIALIZE IDCB |
| JAL   | IORAM,R5  | GO DO IT                               |
| MVW   | SVTA,R2   | RESTORE                                |
| MVW   | SVTV,(R2) | VECTOR ADDRESS                         |
| В     | RETRN     | RETURN TO CALLING PROGRAM              |

<u>Common routine to issue I/O to write storage load and ini-</u> <u>tialize</u>

| IORAM | EQU  | ×            |                           |
|-------|------|--------------|---------------------------|
|       | 10   | (R4)         | ISSUE WRITE TO ATTACHMENT |
|       | BNCC | SEVEN, STOPF | BR/BAD CC                 |
|       | LEX  | ZERO         | WAIT FOR INTERRUPT        |
|       |      |              |                           |

# Interrupt routine:

| IRAM | EQU × |             |
|------|-------|-------------|
|      | BNCC  | THREE,STOPG |
|      | В     | (R5)        |

BR/BAD CC ON INTERRUPT RETURN TO CALLER

.

| Constants | s and  | <u>storage areas fo</u> | r use by the attachment    |
|-----------|--------|-------------------------|----------------------------|
| write rou | itine: |                         |                            |
|           |        |                         |                            |
|           |        |                         |                            |
| VRAM      | DC     | A(*-*)                  | INTERRUPT ROUTINE ADDRESS  |
| SVTA      | DC     | A(*-*)                  | SAVE VECTOR ADDRESS        |
| SVTV      | DC     | A(*-*)                  | SAVE VECTOR DATA           |
| PREP      | DC     | X'6000'                 | PREPARE                    |
|           | DC     | A(1)                    | IDCB                       |
| PRE1      | EQU    | PREP+ONE                |                            |
| PRE2      | EQU    | PREP+TWO                |                            |
| RDID      | DC     | X'2000'                 | READ ID                    |
|           | DC     | A(*-*)                  | IDCB                       |
| RDI1      | EQU    | RDID+ONE                |                            |
| RDI2      | EQU    | RDID+TWO                |                            |
| WRSL      | DC     | X'7C00'                 | WRITE STORAGE LOAD         |
|           | DC     | A(*-*)                  | IDCB                       |
| WRC1      | EQU    | WRSL+ONE                |                            |
| WRC2      | EQU    | WRSL+TWO                |                            |
| RESET     | DC     | X'6F00'                 | RESET                      |
|           | DC     | A(0)                    | IDCB                       |
| RES1      | EQU    | RESET+ONE               |                            |
| R2DCB     | DC     | X'00EA'                 | WRITE STORAGE LOAD AND     |
| *         |        |                         | INITIALIZE                 |
|           | DC     | X'4080'                 | ATTACHMENT STORAGE ADDRESS |
|           | DC     | A(0)                    |                            |
|           | DC     | A(0)                    |                            |
|           | DC     | A(0)                    |                            |
|           | DC     | A(0)                    |                            |
| -         | DC     | A(3840)                 | BYTE COUNT                 |
| R2DAD     | DC     | A(*-*)                  |                            |
| FINIS     | EQU    | ×                       | LAST ADDRESS               |
|           | END    |                         |                            |

.

.

.

- -

# A-4

GA34-0147

# 3000 RDY ENTER

The initialization control program is ready to accept a command.

3001 (No message is displayed.) A hardware error occurred on the alternate console. To continue, enter: (B) 6 (I) (I) Retry the procedure in process when the error occurred.

# 3002

A possible hardware error occurred. Retry the procedure in process when the error occurred.

#### 3003

A possible hardware error occurred. Retry the procedure in process when the error occurred.

#### 3004

(

A hardware error occured. Retry the procedure in process when the error occurred.

# 3005 PT

The control program is terminated.

# 3006 INVALID REQUEST

The initialization diskette control program cannot execute the requested dataset.

# **3007 ALTERNATE CONSOLE OFF**

The alternate console is offline. If the alternate console is an IBM 3101 Display Terminal and option 03 or 04 is selected from the initialization diskette control program menu, the alternate console is placed offline. Messages are displayed on the programmer console and are answered using the programmer console. 3009

A possible hardware error occurred. Retry the procedure in process when the error occurred.

# 300B DISKETTE ERROR

A possible hardware error occurred. Retry the procedure in process when the error occurred.

# 300C PNF

Program not found.

# 3010 NO REPLY EXPECTED

A reply was received from the alternate console and the initialization control program was not expecting a reply.

# 3015 NO MESSAGE

A possible hardware error occurred. Retry the procedure in process when the error occurred.

FFFF

The command reply is acceptedby the initialization control program. The halt code is displayed until the reply is processed.

E602 MODULE COULD NOT BE LOADED

A possible hardware error occurred. To continue, enter: (B) 6 (I) (I) Retry the procedure in process when the error occurred.

E603 ENTRY NOT VALID

To continue, enter: (B) 6 (I) (I) The initialization control program requests another entry.

# E631 MODULE COULD NOT BE LOADED

A possible hardware error occurred. To continue, enter: (B) 6 (I) (I) Retry the procedure in process when the error occurred.

# E632

An error occurred. To continue, enter: (B) 6 (I) (I) Retry the procedure in process when the error occurred.

E633 ADDRESS XX ALREADY CONFIGURED

If the programmer console is used, processor register 3, level 3 contains XX00; where xx= the base device address of the attachment. To continue, enter: (B) 6 (I) (I) The initialization control program returns to the option menu.

# E634 CONFIGURATION FULL

There are fifteen multi-function attachment storage loads stored on the diskette. No more attachments may be configured. To continue, enter: (B) 6 (I) (I) The initialization control program returns to the option menu.

#### E636 ERROR OCCURRED

An error occurred. To continue, enter: (B) 6 (I) (I) Retry the procedure in process when the error occurred.

E641 ADDRESS XX NOT FOUND

Where XX = the base device address. If the programmer console is used, processor register 3, level 3 contains XX00, where XX is the base device address. The requested base device address does not have an associated attachment storage load configured on the diskette. To continue, enter: (B) 6 (I) (I) The initialization control program returns to the option menu.

# E650 NO ADDRESSES TO LIST

There are no addresses configured on the diskette. To continue, enter: (B) 6 (I) (I) The initialization control program returns to the option menu.

# E661 NO ADDRESSES TO LOAD

There are no addresses configured on the diskette. To continue, enter: (B) 6 (I) (I) The initialization control program returns to the option menu.

E662 THESE ADDRESSE COULD NOT BE LOADED XX XX XX XX XX

An error occurred. The addresses, represented by the XX's in the message could not be loaded. If the programmer console is used, processor register 3, level 3 contains the address of the processor storage location that contains the number of addressed that could not be loaded. The next processor storage location contains the addresses that could not be loaded.

# INDEX

alternate console 1-3 attachment initialization 1-1

basic exchange format 1-2 beginning of extent 4-2

checksum coding example 3-10 checksum word 3-1, 3-9 communication indicator panel 2-23 configure attachment storage loads 2-1 control program 1-2 control program menu 2-1 copying an attachment storage load 4-5

datasets 1-2 default attachment storage load 1-2 default configuration 2-2 delete attachment storage loads 2-17 device count 2-3 device type number 2-4 diskette error B-2

end of extent 4-2

halt code 2-1 halt codes B-1 hardware requirements 1-3 header label 1-2 header label format 4-4 header record 4-2

initialization diskette description 1-2 initialization diskette description and format 4-2 initialization diskette options 2-1 initialize attachment 4-7 invalid request B-1

7

line speed information
byte (port 0) 3-6
line speed information
byte (ports 1-3) 3-8
list attachment storage
loads 2-19
load and initialize the
attachment 2-23
load attachment storage 4-6
load attachment storage
and initialize 4-8
loader program coding
example A-1
loading a user-designed
operating system 4-1

modem control byte 3-2 modem information byte (port 0) 3-5 modify the default configuration 3-1 multipoint tributary addresses 3-3

processor register 2-4 programmer console 1-3, 2-2 processor storage block 2-22 reading an attachment storage load 4-2

setup switches (3101) 1-3

terminate the initialization diskette control program 2-25

volume identifier 4-5 volume label 4-2

# **READER'S COMMENT FORM**

## GA34-0147-0

# IBM Series/1 Multi-Function Attachment Feature Initialization User's Guide

Your comments assist us in improving the usefulness of our publications; they are an important part of the input used in preparing updates to the publications. IBM may use and distribute any of the information you supply in any way it believes appropriate without incurring any obligation whatever. You may, of course, continue to use the information you supply.

Please do not use this form for technical questions about the system or for requests for additional publications; this only delays the response. Instead, direct your inquiries or requests to your IBM representative or the IBM branch office serving your locality.

Corrections or clarifications needed:

Page Comment

1

Cut or Fold Along Line

1

Please indicate your name and address in the space below if you wish a reply.

Thank you for your cooperation. No postage stamp necessary if mailed in the U.S.A. (Elsewhere, an IBM office or representative will be happy to forward your comments.)

•

| Fold and tape | Please Do Not Staple                                                                                   | Fold and tap                                                    |
|---------------|----------------------------------------------------------------------------------------------------|-----------------------------------------------------------------|
|               |                                                                                                    | NO POSTAGE<br>NECESSARY<br>IF MAILED<br>IN THE<br>UNITED STATES |
|               | BUSINESS REPLY MAIL<br>FIRST CLASS PERMIT NO. 40 ARMONK, NEW YORK<br>POSTAGE WILL BE PAID BY ADDRESSEE |                                                                 |
|               | IBM Corporation<br>Information Development, Dept 27T<br>P.O. Box 1328<br>Boca Raton, Florida 33432     |                                                                 |
|               |                                                                                                    |                                                                 |
| Fold and tape | Please Do Not Staple                                                                                   | Fold and tap                                                    |
|               |                                                                                                    |                                                                 |
|               |                                                                                                    |                                                                 |
| IBM           |                                                                                                    |                                                                 |

GA34-0147-0 Printed in U.S.A. 1

1

- Cut Along Line ----

1

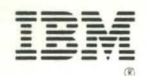

International Business Machines Corporation

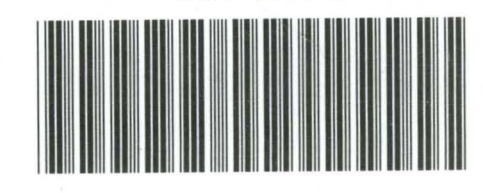

GA34-0147-0

14

• 1

GA34-0147-0 Printed in U.S.A.